# การกำหนดขอบเขตของข้อมูลโดยใช้โปรแกรมสำเร็จรูป Microsoft Excel

### เรียบเรียงโดย เยาวนิจ กันศักดิ์

### นักจัดการงานทั่วไป

การสร้างตารางไว้สำหรับกรอกข้อมูลในโปรแกรม Excel เราสามารถสร้างเงื่อนไขให้โปรแกรมตรวจสอบ ความถูกต้องของข้อมูลได้ โดยการกำหนดขอบเขตค่าของข้อมูลที่กรอก ในบทความนี้จะกล่าวถึงเรื่องการกำหนด ขอบเขตการกรอกข้อมูลโดยกำหนดค่าตัวเลขของผลการทดสอบ ด้วยการสมมุติตัวอย่างดังต่อไปนี้ ในการทดสอบ ตัวอย่างทองแดงในน้ำเสียและช่วงของการทดสอบคือ 0.1 mg/dm<sup>3</sup> - 4 mg/dm<sup>3</sup> กำหนดไว้ว่าข้อมูลที่บันทึกจะต้อง บันทึกข้อมูลด้วยตัวเลขตั้งแต่ 0.1mg/dm<sup>3</sup> - 4 mg/dm<sup>3</sup> เท่านั้น ถ้ากรอกตัวเลขน้อยกว่า 0.1 mg/dm<sup>3</sup> หรือมากกว่า 4 mg/dm<sup>3</sup> โปรแกรม Excel จะต้องแสดงหน้าต่างแจ้งข้อผิดพลาดทันที เราสามารถกำหนดให้โปรแกรมแจ้ง ข้อความเตือนได้ โดยมีขั้นตอนตามลำดับ ดังต่อไปนี้

1. คลิกเลือกเซลล์ที่เราต้องการใส่เงื่อนไข หรือเซลล์ที่เราต้องการกำหนดค่าตั้งแต่ 0.1 mg/dm³ - 4 mg/dm³ โดยเราจะกำหนดตั้งแต่แถว D5 : D7

- 2. คลิกคำสั่ง Data (ข้อมูล)
- คลิกปุ่ม Data Validation (การตรวจสอบความถูกต้อง)

| X                           | 9-9-1-                        |                                                    |                                                     | ตย. น้ำเสี                                      | ia - Microsoft Excel                 |                                                             |
|-----------------------------|-------------------------------|----------------------------------------------------|-----------------------------------------------------|-------------------------------------------------|--------------------------------------|-------------------------------------------------------------|
| File<br>A<br>From<br>Access | Home Ins                      | sert Page Layout Fo<br>om Other<br>ources* 2. คลิเ | mulas Data Rev<br>โรงกาละctions<br>กแท็บData (ข้อมู | iew View Add-Ins<br>2↓ 2↓ A<br>Filter ↓ Advance | Text to Remove<br>Columns Duplicates | 3. กลิก ปุ่ม Data Validationองสง เจาเการตรวจสอบกวามถูกต้อง) |
|                             | Get Exterr<br>D5              | ▼ J≤ J≤                                            | · Q                                                 | Sort & Filter                                   |                                      | Data Validation                                             |
| 4                           | A                             | В                                                  | C                                                   | D                                               | E F                                  | Clear Validation Circles                                    |
| 1 2                         | ตารางผลการทดสอบตัวอย่างน้ำสีย |                                                    |                                                     |                                                 |                                      |                                                             |
| 3                           |                               |                                                    |                                                     |                                                 |                                      |                                                             |
| 4                           | วันที่                        | รหัสตัวอย่าง                                       | ชนิดตัวอย่าง                                        | ผลการทดสอบ (mg/dm <sup>3</sup> )                |                                      |                                                             |
| 5                           | 11 <b>ก.</b> ย.55             | W005-55                                            | น้ำสีย                                              |                                                 |                                      |                                                             |
| 6                           | 20 ก.ย.55                     | W006-55                                            | น้ำสีย                                              |                                                 |                                      |                                                             |
| 7                           | 15 fl.8.55                    | W007-55                                            | น้ำสีย                                              |                                                 |                                      |                                                             |
| 8                           |                               |                                                    |                                                     |                                                 |                                      |                                                             |
|                             |                               |                                                    | 1. ເລືອກເซລາ                                        | ล์ที่ต้องการใส่เงื่อนไข                         |                                      |                                                             |

4. คลิกที่หน้าต่าง Data Validation (การตรวจสอบความถูกต้องของข้อมูล) คลิกแท็บ Settings (การตั้งค่า)

4.1 คลิกเลือกประเภทของข้อมูลที่จะอนุญาตให้ป้อนได้ในหัวข้อ Allow : ในส่วนนี้จะเลือก Decimal (ตำแหน่งทศนิยม) เป็นการกำหนดเงื่อนไขประเภทตัวเลขซึ่งมีจุดทศนิยม

4.2 ข้อมูลบางประเภทต้องเลือกการเปรียบเทียบข้อมูลในหัวข้อ Data : ในส่วนนี้จะเลือก Between (อยู่ ระหว่าง) ตัวเลขช่วงหนึ่งซึ่งอยู่ระหว่าง ค่าต่ำสุด ถึง ค่าสูงสุดที่ระบุ

4.3 จากนั้นใส่ค่าขอบเขตของข้อมูล เช่น ถ้าเลือก between (อยู่ระหว่าง) ก็ต้องใส่ค่า Minimum : (ค่า ต่ำสุด) และ Maximum : (ค่าสูงสุด)

| 4.                             | 1คลิกเลือก Decimal (ตำแหน่งทศนี | ້າຍນ)                             |
|--------------------------------|---------------------------------|-----------------------------------|
| ta Validation                  | 8                               | ×                                 |
| Alidation criteria<br>Aliow:   | ☑ Ignore blank                  |                                   |
| between 💌                      | 4.2คลิกเลือก I                  | Between (อยู่ระหว่าง)             |
| Minimum:                       |                                 |                                   |
| 0.1                            |                                 | 4.3 ใส่ค่า Minimum (ค่าต่ำสุค)และ |
| Ma <u>xi</u> mum:              |                                 | ค่า Maximum (ค่าสูงสุด)           |
| Apply these changes to all oth | er cells with the same settings |                                   |

4.4 คลิกแท็บ Error Alert (การแจ้งเตือนข้อผิดพลาด)

4.5 คลิกเครื่องหมายถูกหน้า Show error alert after invalid data is entered (แสดงการแจ้งเตือน ข้อผิดพลาด)

4.6 เลือกลักษณะการแจ้งเตือนในหัวข้อ Style : (ลักษณะ)

4.7 ใส่ข้อความแจ้งเตือนกรณีที่ผู้ใช้ป้อนข้อมูลผิดจากเงื่อนไขที่กำหนดไว้ที่ Title : และ Error message :

4.8 คลิกปุ่ม OK

|                         | 4.5 คลิกเครื่องหมายถูกหน้<br>(แสดงการแจ้งเตือนข้อ                                                                         | ้ำ Show error<br>ผิดพลาด)                                        |                                                     |
|-------------------------|----------------------------------------------------------------------------------------------------|------------------------------------------------------------------|-----------------------------------------------------|
|                         | ata V⊱lidation                                                                                                    | 4.4 คลิกแท็บError Al<br>(การแจ้งเตือนข้อผิด                      | lert<br>พลาด)                                       |
|                         | Setthings Input Message Error<br>Show error alert after invalid d<br>When user enters invalid data, sho<br>Style:<br>Stop | or Alert<br>lata is entered<br>ow this error alert:<br>          | <ol> <li>4.7ใส่ชื่อหัวข้อของข้อความเตือน</li> </ol> |
| 4.6 เลือก<br>ที่ต้องการ | สัญลักษณ์                                                                                                    | Error message:<br>ค่าต้องอยู่ระหว่าง 0.1 - 4<br>กรุณากรอกใหม่ค่ะ | และข์อความที่ต้องการแจ้ง                            |
|                         |                                                                                                    |                                                                  |                                                     |

5. ผลที่ได้จำกำหนดค่าในส่วนนี้คือเมื่อกรอกเลขไม่ตรงตามเงื่อนไขที่กำหนดไว้ จะมีข้อความเตือนขึ้นมาทันที

| Home Inse<br>From Fram Fro<br>Web Text So | ert Page Layout For                                                   | mulas Data Rev                                                                                                    | iew View Add-Ins                                                                                                    |                                                                                                    |                                                                                                    |                                                                                                    |
|-------------------------------------------|-----------------------------------------------------------------------|----------------------------------------------------------------------------------------------------|----------------------------------------------------------------------------------------------------|----------------------------------------------------------------------------------------------------|----------------------------------------------------------------------------------------------------|----------------------------------------------------------------------------------------------------|
| From From Fro<br>Web Text So              |                                                                       | Connections                                                                                                    | 1                                                                                                    |                                                                                                    |                                                                                                    |                                                                                                    |
| Get Externa                               | m other Existing Re<br>urces Connections<br>al Data                   | efresh<br>All - B Edit Links<br>Connections                                                                                                    | A Clear<br>A Clear<br>A Clear<br>Filter<br>Advance<br>Sort & Filter                                                                                                    | Text to<br>Column                                                                                                    | Remove<br>s Duplicates                                                                                                    | Data<br>Validati<br>Data                                                                                                    |
|                                           | • (* f <sub>*</sub> 11                                                |                                                                                                    |                                                                                                    |                                                                                                    |                                                                                                    |                                                                                                    |
| A                                         | В                                                                     | С                                                                                                    | D                                                                                                    | E                                                                                                    | F                                                                                                    | 0                                                                                                    |
|                                           |                                                                       |                                                                                                    |                                                                                                    |                                                                                                    |                                                                                                    |                                                                                                    |
| ตารางผลการทดสอบตัวอย่างน้ำสีย             |                                                                       |                                                                                                    |                                                                                                    |                                                                                                    |                                                                                                    |                                                                                                    |
|                                           |                                                                       |                                                                                                    |                                                                                                    |                                                                                                    |                                                                                                    |                                                                                                    |
| วันที่                                    | รหัสตัวอย่าง                                                          | ชนิดตัวอย่าง                                                                                                    | ผลการทดสอบ (mg/dm <sup>3</sup> )                                                                                                    |                                                                                                    |                                                                                                    |                                                                                                    |
| 11 ก.ย.55                                 | W005-55                                                               | น้ำสีย                                                                                                    | 0.11                                                                                                    |                                                                                                    |                                                                                                    |                                                                                                    |
| 20 ก.ย.55                                 | W006-55                                                               | น้ำสีย                                                                                                    | 3.35                                                                                                    |                                                                                                    |                                                                                                    |                                                                                                    |
| 15 fl.8.55                                | W007-55                                                               | น้ำสีย                                                                                                    | 11                                                                                                    |                                                                                                    |                                                                                                    |                                                                                                    |
|                                           | 1.00                                                                  |                                                                                                    |                                                                                                    |                                                                                                    |                                                                                                    |                                                                                                    |
|                                           |                                                                       |                                                                                                    | กรอกข้อมูลผิดพลาด                                                                                                    |                                                                                                    | ×                                                                                                    |                                                                                                    |
| _                                         |                                                                       |                                                                                                    |                                                                                                    |                                                                                                    |                                                                                                    |                                                                                                    |
| 5.เมื่                                    | อกรอกข้อมูลไม่ตร                                                      | งตามที่กำหนด                                                                                                    | ค่าต้องอยู่ระหว่าง 0<br>กรุณากรอกใหม่ค่ะ                                                                                                    | ).1-4                                                                                                    |                                                                                                    |                                                                                                    |
| կջ                                        | <br>พ.ษ. ษ                                                            |                                                                                                    | Retry Cancel Help                                                                                                    |                                                                                                    |                                                                                                    |                                                                                                    |
| 1358                                      | ะบบจะแสดงขอควา                                                        | เมแจงเตอน                                                                                                    |                                                                                                    |                                                                                                    |                                                                                                    |                                                                                                    |
|                                           | A<br>วันที่<br>11 ก.ย.55<br>20 ก.ย.55<br>15 ก.ย.55<br>5.เมื่<br>ไว้ระ | •         Ji           A         B           ตารางผลการทดง           วันที่         รหัสตัวอย่าง           11 ก.ย.55         W005-55           20 ก.ย.55         W006-55           15 ก.ย.55         W007-55           5.เมื่อกรอกข้อมูลไม่ตรง           ไว้ระบบจะแสดงข้อกวา | <ul> <li>▲ B C</li> <li>ดารางผลการทดสอบตัวอย่างน้ำสีย</li> <li>วันที่ รหัสตัวอย่าง บริเอย่าง บริเอย่างน้ำสีย</li> <li>วันที่ รหัสตัวอย่าง บริเอย่าง บริเอย่าง</li> <li>11 ก.ย.55 W005-55 น้ำสีย</li> <li>20 ก.ย.55 W006-55 น้ำสีย</li> <li>15 ก.ย.55 W007-55 น้ำสีย</li> <li>5.เมื่อกรอกข้อมูลไม่ตรงตามที่กำหนด</li> <li>ไว้ระบบจะแสดงข้อความแจ้งเตือน</li> </ul> | หัง         11           A         B         C         D           ตารางผลการทดสอบตัวอย่างน้ำสีย         พลการทดสอบ (mg/dm³)           วันที่         รหัสตัวอย่าง         หมิดตัวอย่าง         ผลการทดสอบ (mg/dm³)           11 ก.ย.55         W005-55         น้ำสีย         0.11           20 ก.ย.55         W006-55         น้ำสีย         3.35           15 ก.ย.55         W007-55         น้ำสีย         11           5.เมื่อกรอกข้อมูล ไม่ตรงตามที่กำหนด         กรอกข้อมูลไม่ตรงตามเจ้งเตือน         ตะยะอยู่ระหว่าง (mainsentwide) | *       11         A       B       C       D       E         ตารางผลการทดสอบตัวอย่างน้ำสีย       ตารางผลการทดสอบตัวอย่างน้ำสีย       ผลการทดสอบ (mg/dm³)         วันที่       รหัสตัวอย่าง       หนิดตัวอย่าง       ผลการทดสอบ (mg/dm³)         11 ก.ย.55       W005-55       น้ำสีย       0.11         20 ก.ย.55       W006-55       น้ำสีย       3.35         15 ก.ย.55       W007-55       น้ำสีย       11         5.เมื่อกรอกข้อมูล ไม่ตรงตามที่กำหนด       กรอกข้อมูล ไม่ตรงตามแจ้งเตือน       ตะยาง       Cancel | -       11         A       B       C       D       E       F         ตารางผลการทดสอบตัวอย่างน้ำสีย       ผลการทดสอบ (mg/dm³)         วันที่       รหัสตัวอย่าง       มิดตัวอย่าง       ผลการทดสอบ (mg/dm³)         11 ก.ย.55       พ005-55       น้ำสีย       0.11         20 ก.ย.55       พ006-55       น้ำสีย       3.35         15 ก.ย.55       พ007-55       น้ำสีย       11         5 ก.ย.55       พ007-55       น้ำสีย       11         5 ก.ย.5       พ007-55       น้ำสีย       11         6       ตารอกข้อมูลก็ไม่ตรงตามที่กำหนด       ตารอกข้อมูลก็ไม่ตรงตามเจ้้งเตือน       ตะสารอาชาง 0.1-4 |

#### 6. กรณีต้องการยกเลิกการตรวจสอบ

ในหน้าต่าง Data Validation (การตรวจสอบความถูกต้องของข้อมูล) ให้ลากดำหรือ Higlight ช่องที่ต้องการ ยกเลิกแล้วคลิกปุ่ม Clear All (ล้างทั้งหมด) จากนั้นคลิกปุ่ม OK ดังภาพ

| File          | (¥) + (¥ -  ∓<br>Hans Inc                  | at Dans Invent Fe                          | mulia Data Ba     | daug Wilaus                                    | ดย. น่าเส                                  | u - Microso        | t Excel              |
|---------------|--------------------------------------------|--------------------------------------------|-------------------|------------------------------------------------|--------------------------------------------|--------------------|----------------------|
| Trom<br>ccess | From From Fro<br>Web Text So<br>Get Extern | m Other Existing R<br>uncres + Connections | efresh<br>All +   | 2↓ 2 Z Z<br>Z↓ Sort F<br>Sort Sort             | K Clear<br>Reapply<br>Advanced<br>& Filter | Text to<br>Columns | Remove<br>Duplicates |
|               | D5                                         | • (= f* 0.11                               |                   |                                                |                                            |                    |                      |
| 4             | A                                          | В                                          | С                 |                                                | D                                          | E                  | F                    |
| 1             |                                            |                                            |                   |                                                |                                            |                    |                      |
| 2             |                                            | ตารางผลการทด                               | สอบตัวอย่างน้ำสีย |                                                |                                            |                    |                      |
| 1             |                                            |                                            |                   | 1                                              |                                            |                    |                      |
| 1             | วันที่                                     | รหัสตัวอย่าง                               | ชนิดตัวอย่าง      | ผลการทดสส                                      | 010 (mg/dm <sup>3</sup> )                  |                    |                      |
| 5             | 11 <b>N.</b> 8.55                          | W005-55                                    | น้ำสืย            | 0                                              | .11                                        |                    |                      |
|               | 20 ก.ย.55                                  | W006-55                                    | น้ำสีย            | 3                                              | .35                                        |                    |                      |
|               | 15 <b>N.U.55</b>                           | W007-55                                    | น้ำสืย            | 1                                              | 4                                          |                    |                      |
| 3             |                                            |                                            |                   |                                                | Ĩ                                          |                    |                      |
| )             |                                            |                                            | Data Validation   |                                                |                                            | 8                  | x                    |
| 0             |                                            |                                            | Laure Lau         |                                                |                                            |                    |                      |
| 1             |                                            |                                            | Settings Inp      | ut message                                     |                                            |                    | - 1                  |
| 2             |                                            |                                            | Show error        | Show error alert after invalid data is entered |                                            |                    |                      |
| 3             |                                            |                                            | When user ente    | ers invalid data, sh                           | ow this error alert:                       |                    |                      |
| 1             |                                            |                                            | Style:            | 153                                            | Title:                                     | _                  |                      |
| 5             |                                            |                                            | Stop              |                                                | กระกระมุลผดพลา                             | и                  |                      |
| 2             |                                            |                                            |                   |                                                | energia anistration                        | 1-4                | 721                  |
| 8             |                                            |                                            |                   | -                                              | กรุณากรอกใหม่ค่ะ                           | -                  | ~                    |
| 9             |                                            |                                            |                   | 8                                              |                                            |                    |                      |
| 0             |                                            |                                            |                   | -                                              |                                            |                    | -                    |
| 1             |                                            |                                            |                   |                                                | <u></u>                                    |                    | _                    |
| 2             |                                            |                                            |                   |                                                |                                            | -                  | _                    |
| 3             |                                            |                                            | Glear All         |                                                | OK                                         | Ca                 | ancel                |
|               |                                            |                                            |                   |                                                |                                            |                    |                      |

6. คลิก ปุ่ม Clear All(ล้างทั้งหมด)

จากขั้นตอนที่กล่าวมาข้างต้น เราสามารถนำโปรแกรม MS Excel มาประยุกต์ใช้กับงานทางด้านวิทยาศาสตร์ ในการสร้างเงื่อนไขให้โปรแกรมตรวจสอบความถูกต้องของข้อมูลที่กรอก เพื่อป้องกันการกรอกข้อมูลผิดพลาด ซึ่ง สามารถทำได้โดยไม่ยาก การนำประโยชน์ของการสร้างเงื่อนไขดังกล่าวมาใช้จะช่วยลดระยะเวลาในการทำงาน และ ช่วยเพิ่มความถูกต้องของข้อมูล

#### เอกสารอ้างอิง

http://excel2007-training.blogspot.com/2012/01/blog-post\_233.html (เข้าถึง วันที่ 14 กันยายน 2555)

นพพร เลาห์หิรัญญากุล. เคล็ดลับทำงานเร็ว Excel (2003 และ 2007) พิมพ์ครั้งที่ 1 นนทบุรี : บริษัท ไอดีซี อินโฟดิสทริบิวเตอร์ เซ็นเตอร์ จำกัด, 2551